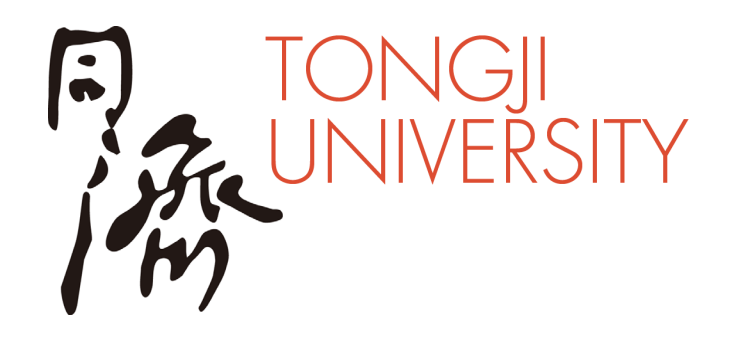

## 同济大学云课堂平台 (Courses) 使用指南

教师版

## 同济大学信息化办公室

2022.03

## 下载安装腾讯会议软件

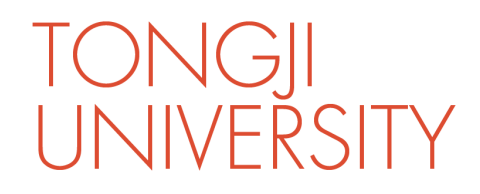

#### ▶下载腾讯会议软件: https://meeting.tencent.com/download-center.html

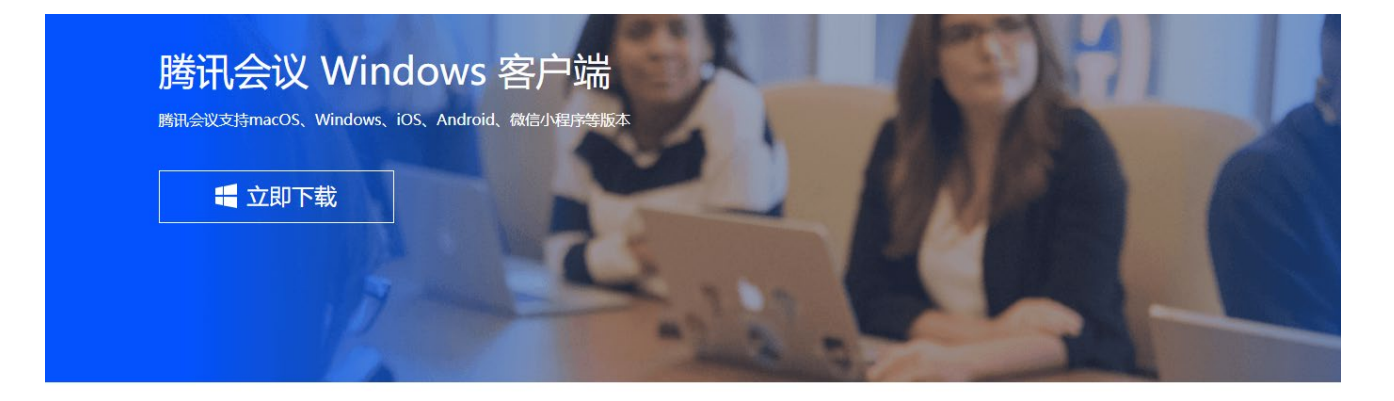

勝讯会议全面支持多种桌面客户端 能式 55.403 2022-03-07 民文時M125H

针对电脑操作系统类型, 下载对应版本

### 在Courses系统上维护个人信息——通过统一身份认证登录 https://courses.tongji.edu.cn/

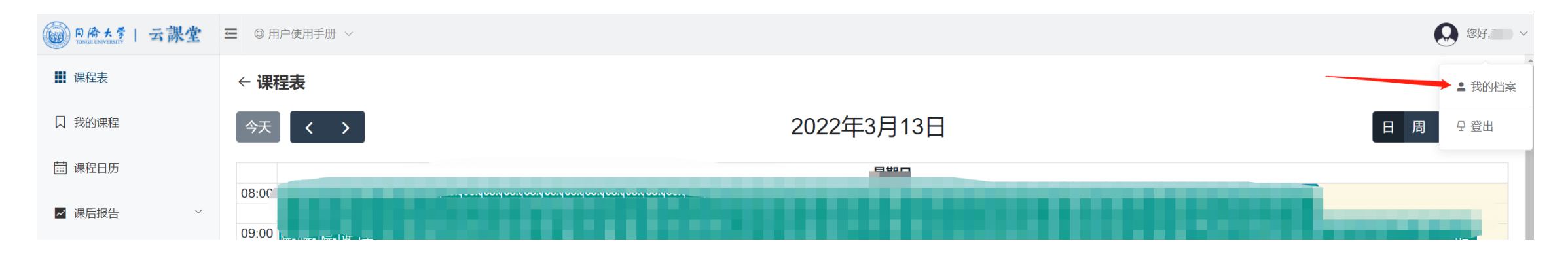

**IVFRSITY** 

← 我的档案

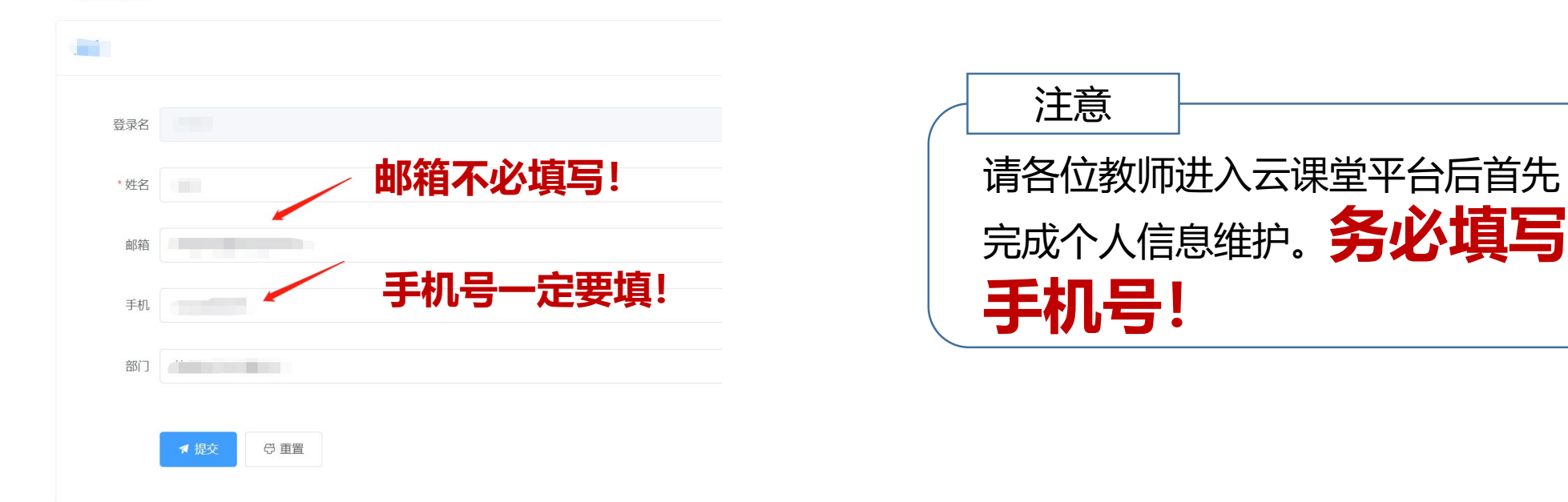

## 在Courses系统上查看是否正确排课

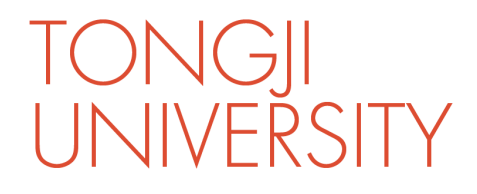

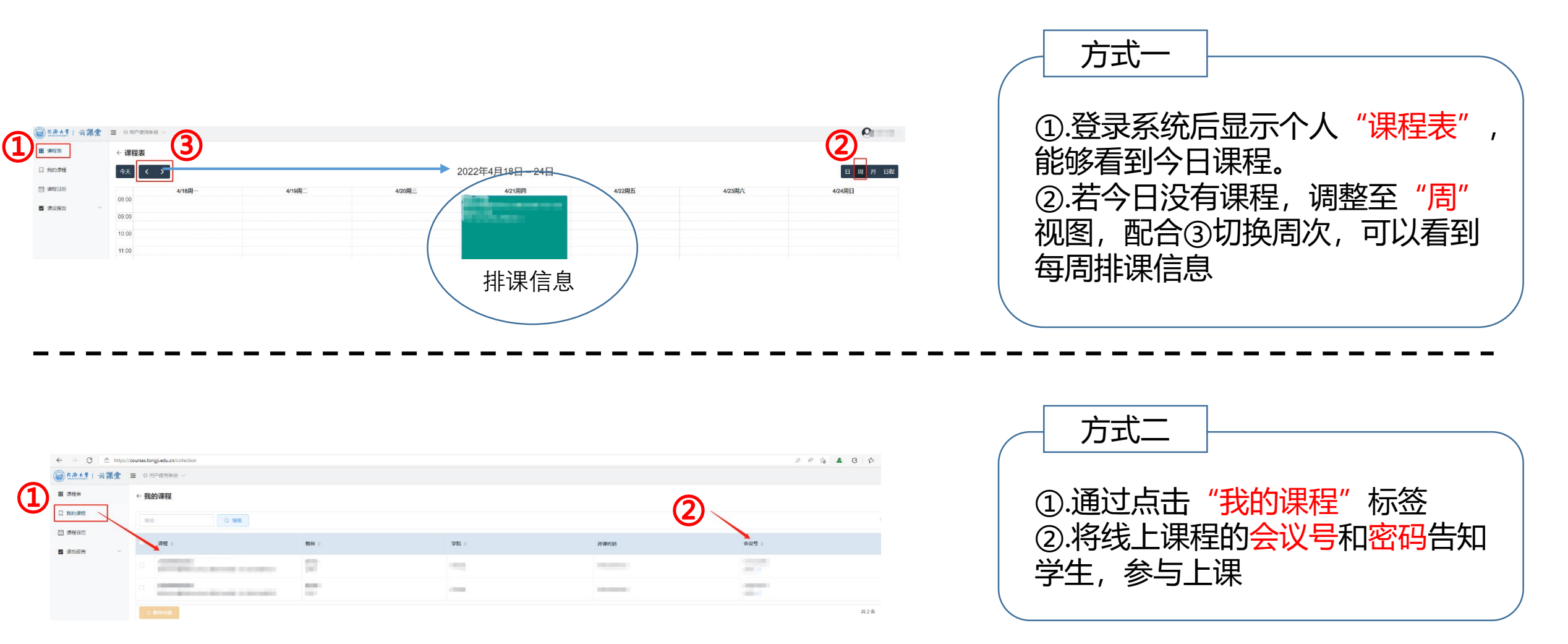

## 在Courses系统上查看是否正确排课

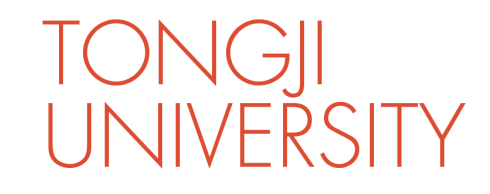

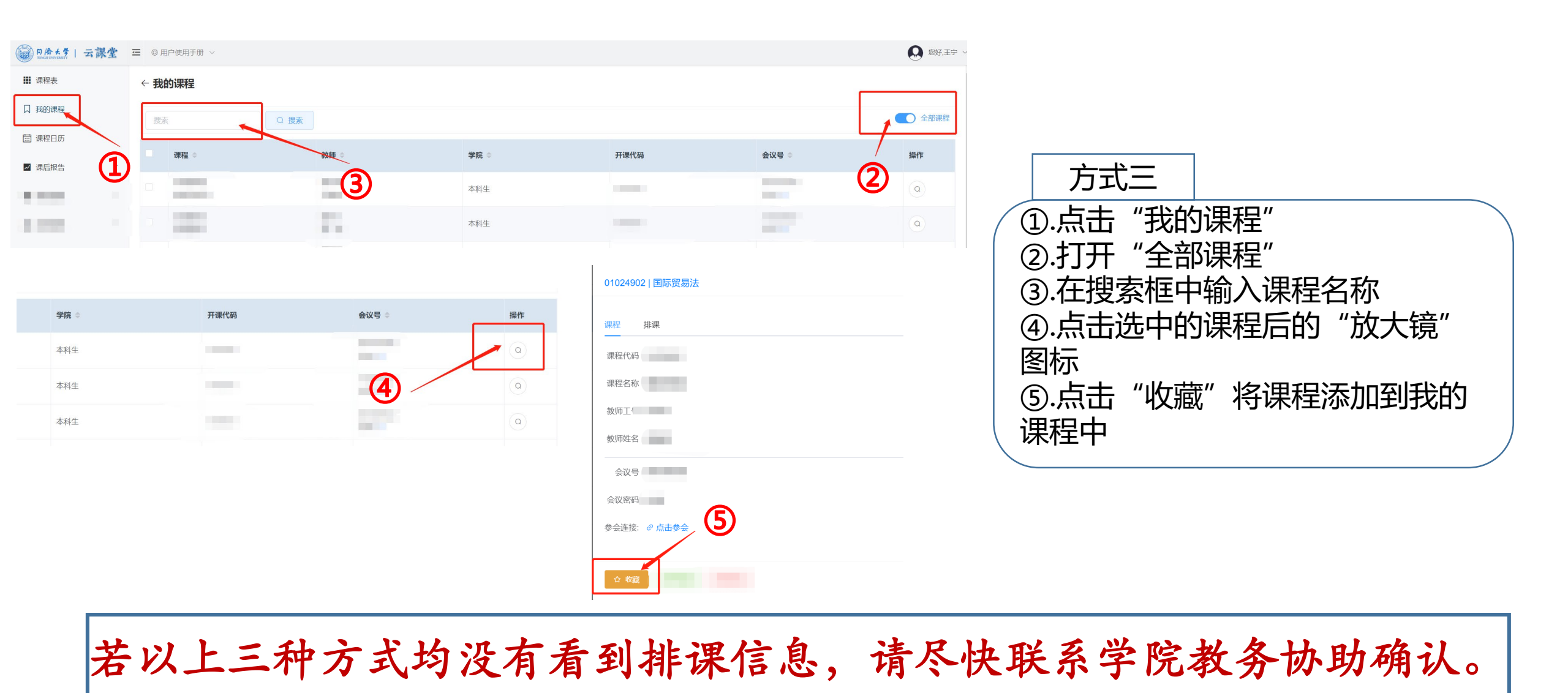

## 腾讯会议获取主持权限的方法(单点登录(SSO)) 1.腾讯会议客户端登录状态

|                  | <u></u>                         |  |  |  |  |  |
|------------------|---------------------------------|--|--|--|--|--|
| 个人会议号 图时免费       | 799 296 1721                    |  |  |  |  |  |
| ◇ 免费版 升级专享无限时长:  | 会议 升级                           |  |  |  |  |  |
| 单次会议时长           | 9999分钟                          |  |  |  |  |  |
| 会议人数上限           | 300人虚拟会议室                       |  |  |  |  |  |
| 体验中心<br>专属福利等您来拿 | 活音                              |  |  |  |  |  |
| 需退出登录<br>普莱·伊田C  | 間0 MB / 1024 MB<br>く,<br>くうろろを主 |  |  |  |  |  |
| 手机号              | +86 13601686198                 |  |  |  |  |  |
| 邮箱               | 点击绑定                            |  |  |  |  |  |
| 个人账号(非SSO登录状态)   |                                 |  |  |  |  |  |

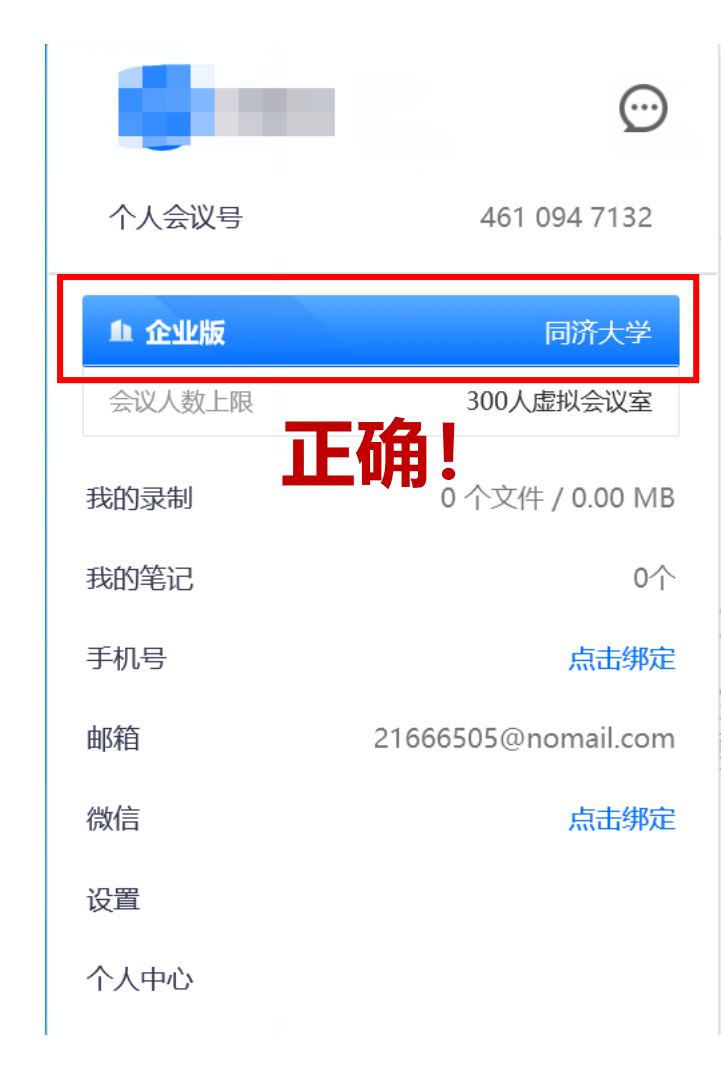

SSO成功登录 (PC端)

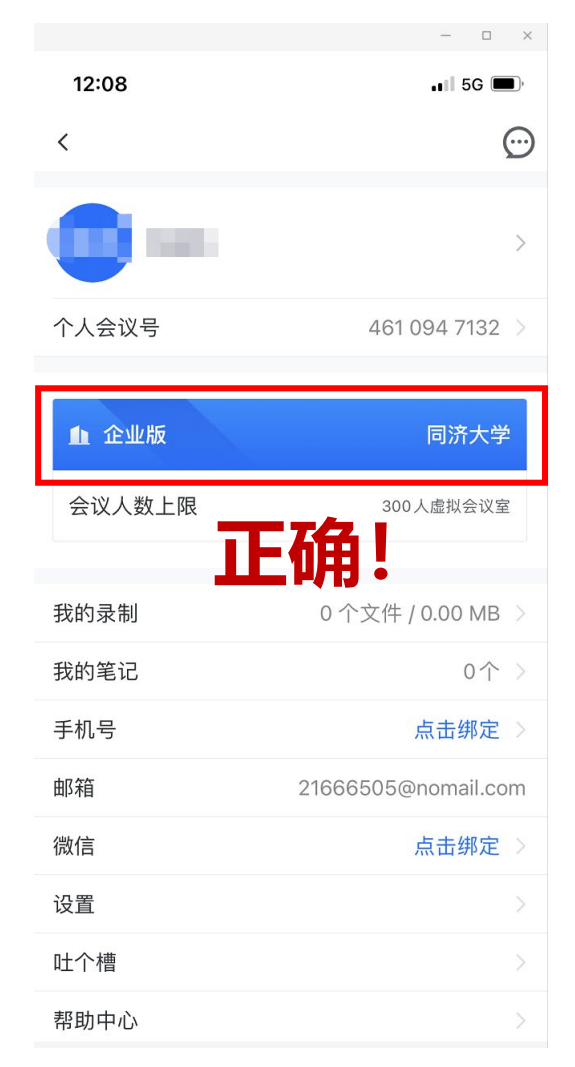

SSO成功登录 (手机端)

## 腾讯会议获取主持权限的方法(单点登录(SSO))

## 2. 退出原有账号 - 腾讯会议客户端

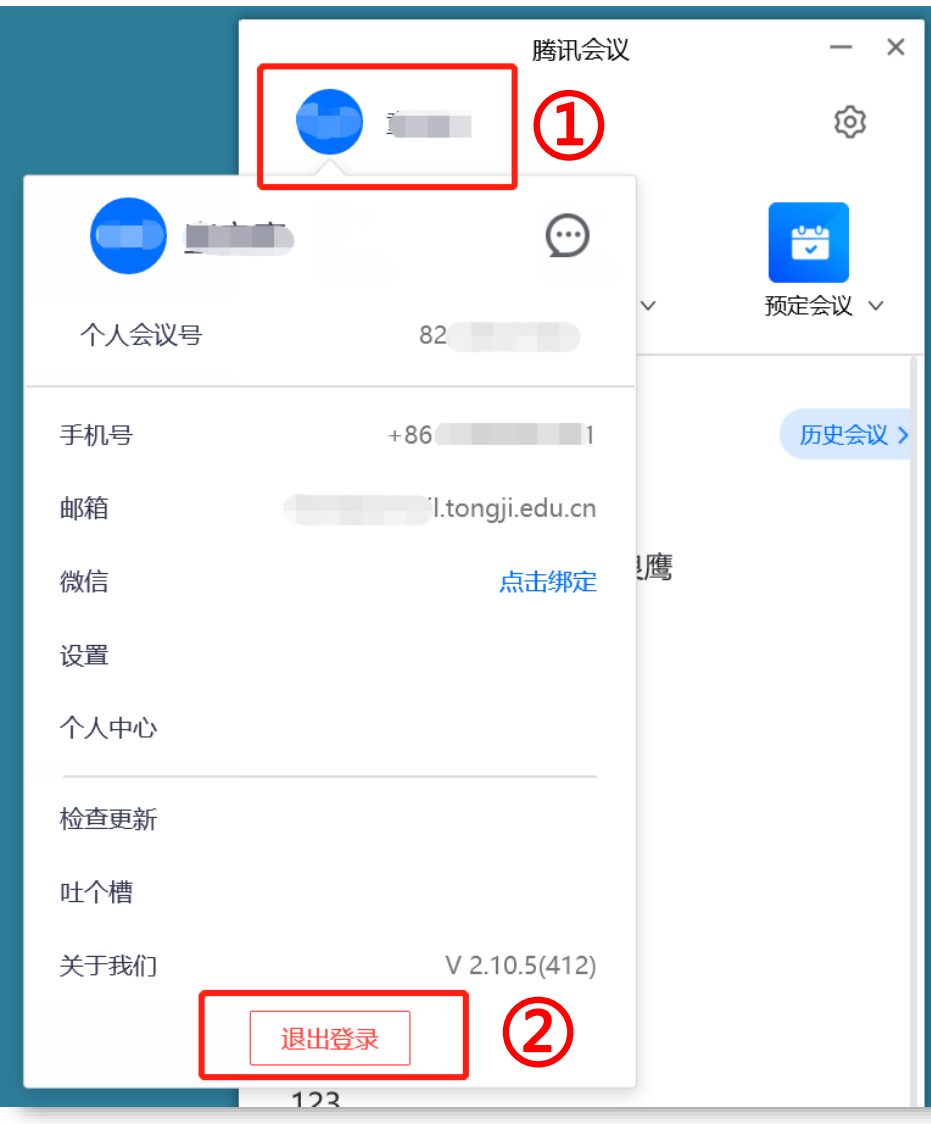

| 使用单点登录需先 <b>退出</b> 腾讯会议原有<br>的 <b>个人登录账号</b> |
|----------------------------------------------|
| 1. 点击腾讯客户端 <b>左上角的头像</b>                     |
| 2. 将弹出的窗口滚动到 <b>最下方</b><br>点击" <b>退出登录</b> " |

JNIVERSITY

## 腾讯会议获取主持权限的方法(单点登录(SSO))

## 3. 配置SSO登录

| 腾讯会议<br>Tencent Meeting | - ×                       |
|-------------------------|---------------------------|
| 加入会议                    |                           |
| 注册/登录                   |                           |
|                         | ری<br>sso<br><b>SSO</b> " |

| - ×                               | <                                  | – ×                             |
|-----------------------------------|------------------------------------|---------------------------------|
| SSO登录 ②点击 <sub>我知道企业域名 &gt;</sub> | SSO登录                              | 我不知道企业域名 >                      |
| 企业邮箱                              | 企业域名 ③ 输)<br>tongji<br>可与企业管理员咨询您的 | 入"tongji"<br>sso.meeting.qq.com |
| 登录                                |                                    | 登录                              |
| 升级企业版服务,即可使用该功能 >>                | 升级企业版服务                            | 使用该功能 >>                        |

TONGI

UNIVERSITY

## 腾讯会议获取主持权限的方法(单点登录(SSO)) 4. 统一身份认证(自动弹出,建议使用谷歌chrome或 Microsoft Edge浏览器)

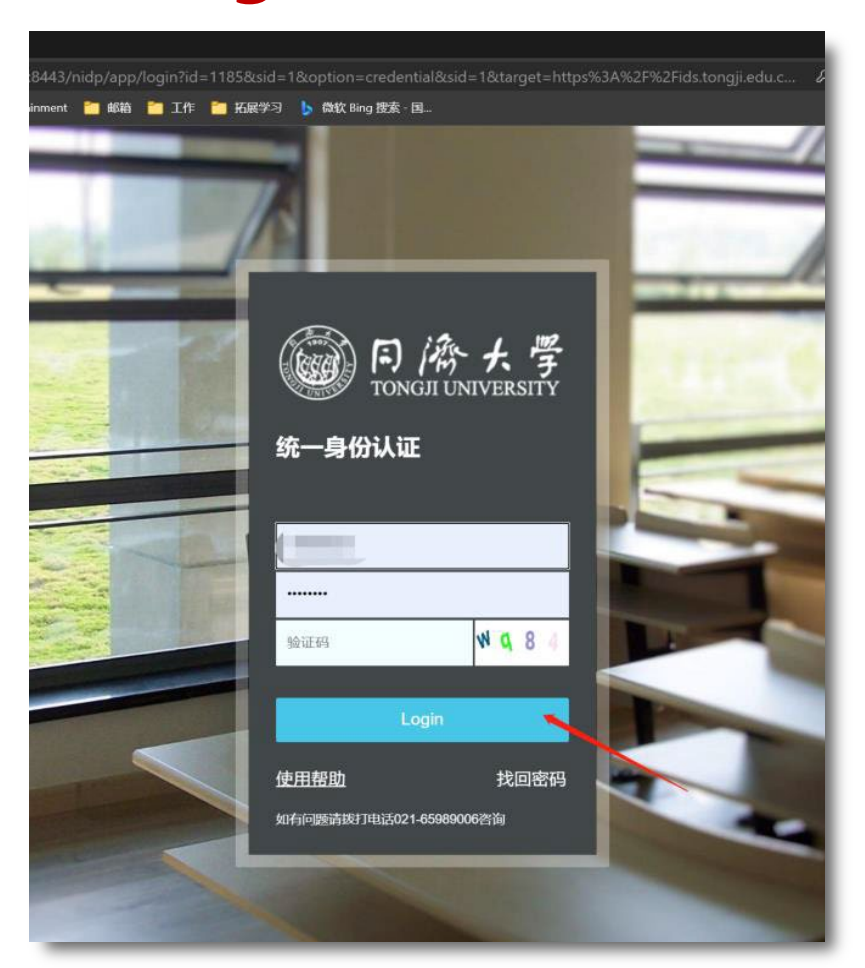

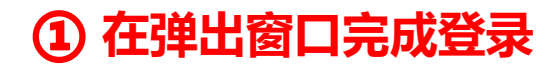

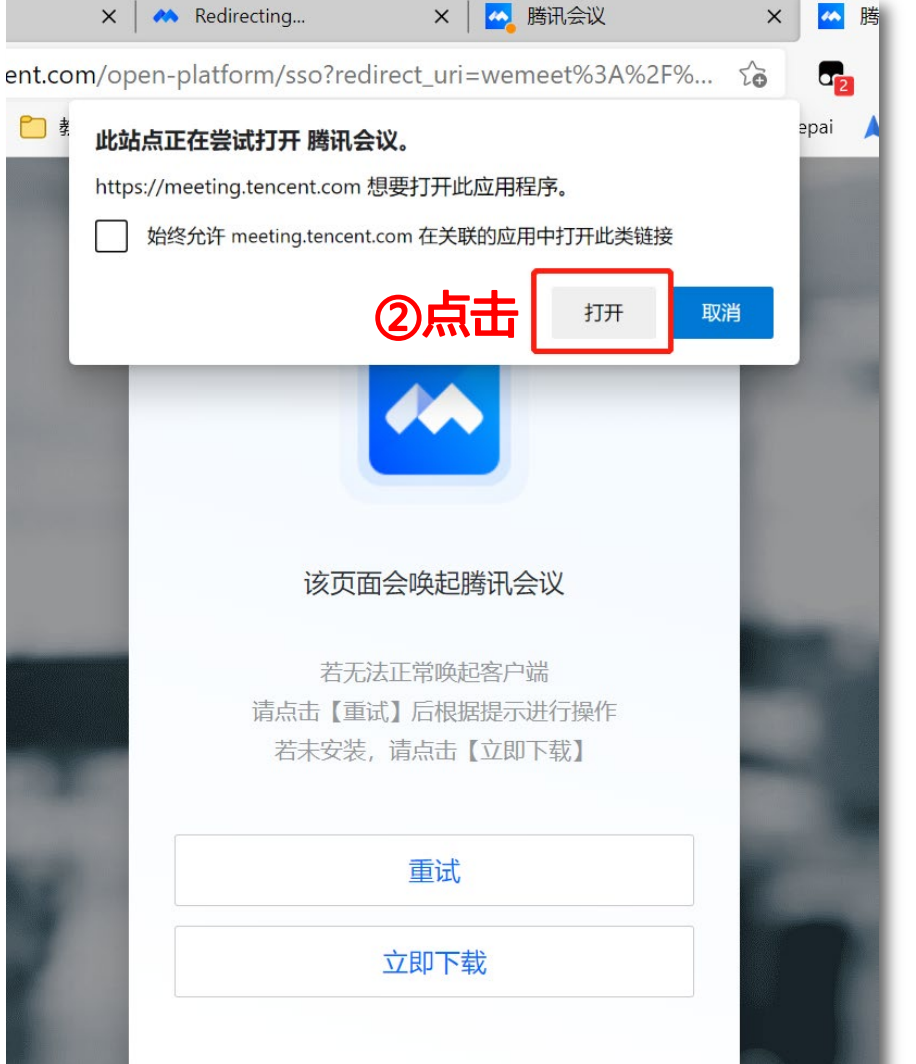

UNIVERSITY

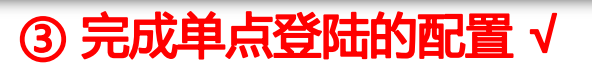

## 腾讯会议获取主持权限的方法(单点登录(SSO))

## tong|| University

#### 注意:360浏览器会导致统一身份认证**弹出失败**,请卸载360浏览器, 并修改默认浏览器

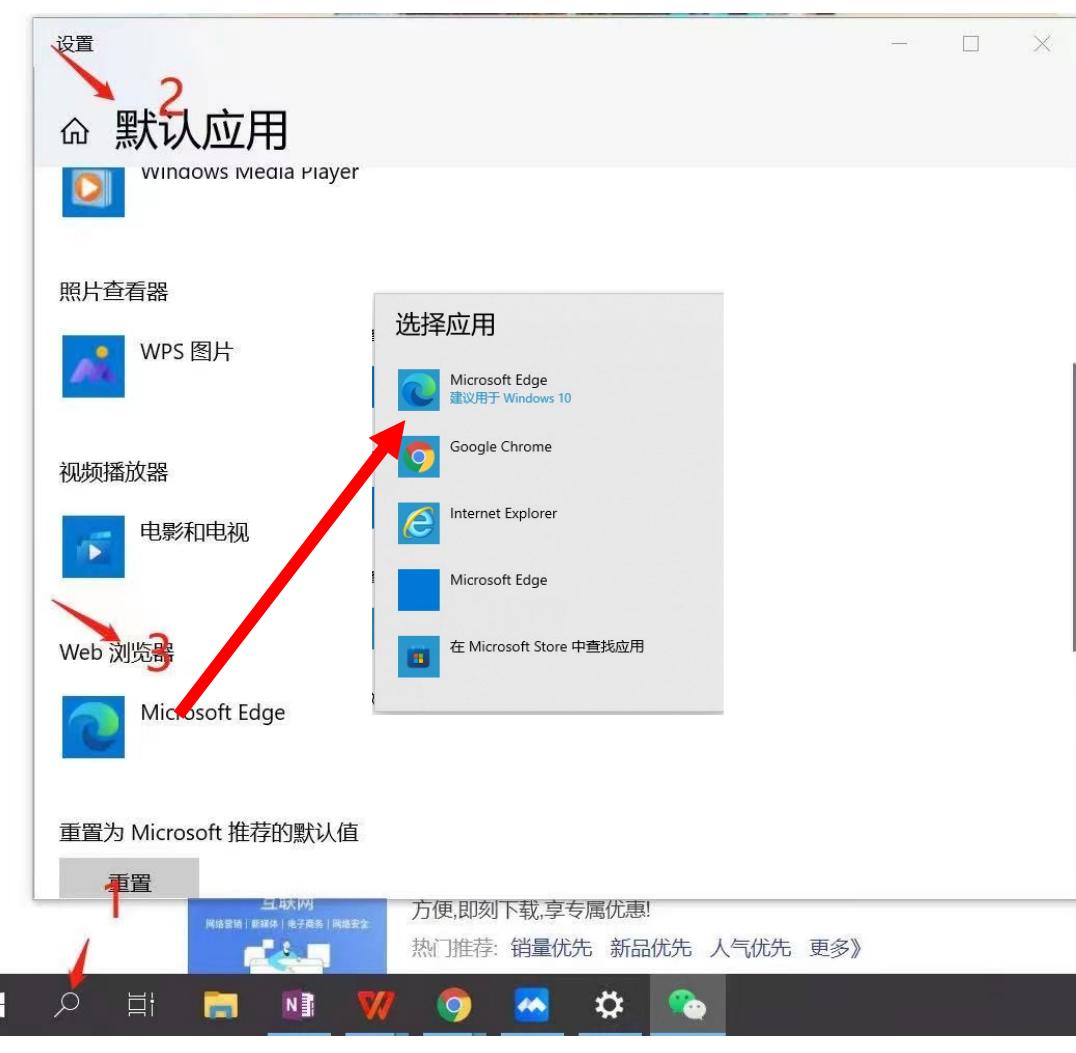

1.点击电脑屏幕左下角的搜索图标,输入 "<mark>默认应用</mark>"

2.找到"Web浏览器"

#### 3.修改为Microsoft Edge 或 Google Chrome

## 腾讯会议获取主持权限的方法(单点登录(SSO)) 5. 进入已申请会议——与账号相关会议列表

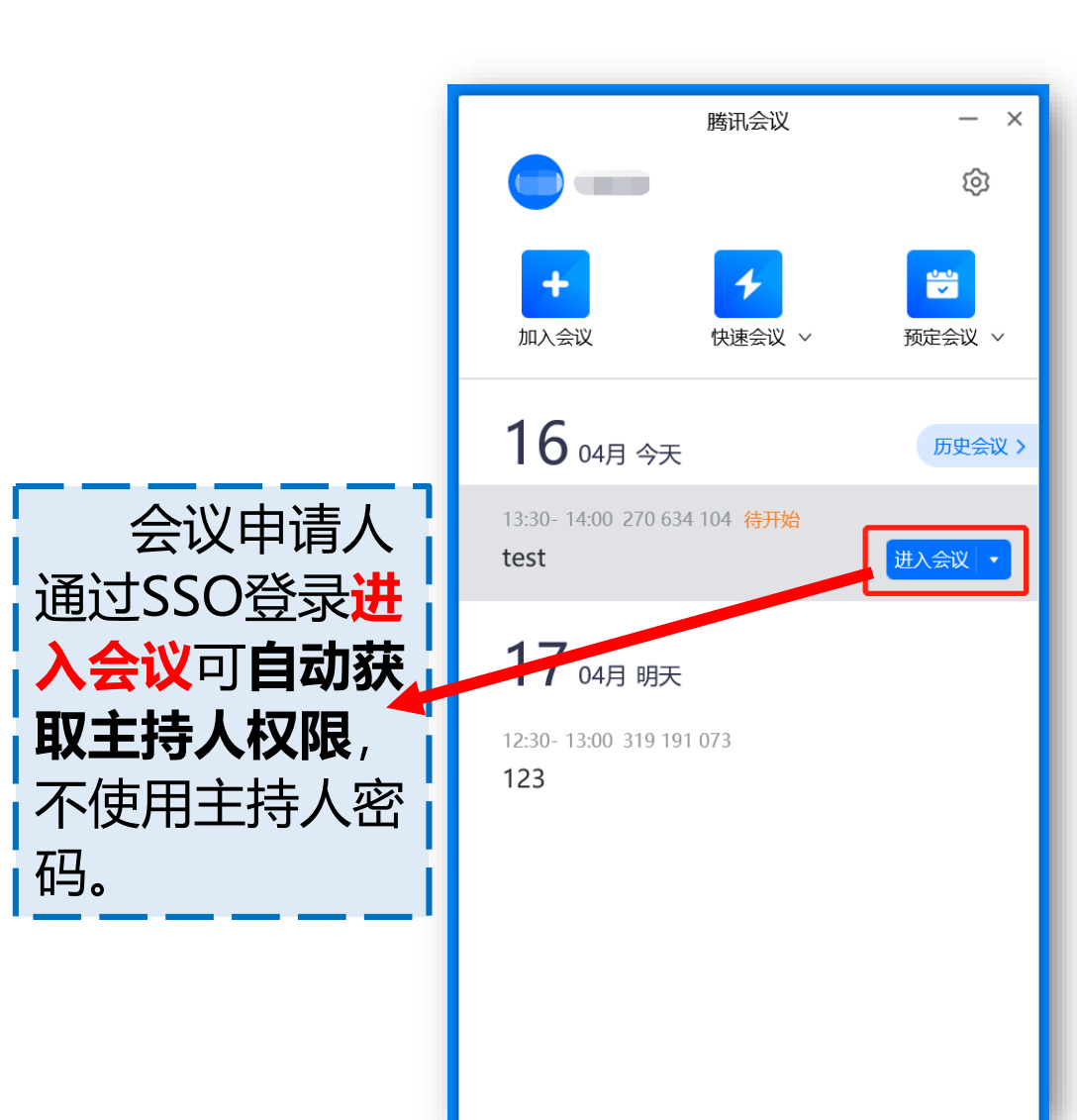

注意: 已经在courses.tongji.edu.cn中确认排课的课程, 会**自动同步**至SSO登录后的腾讯会议主界面会议 列表中。(本研院的同步方式不同,可能部分课程 同步滞后,这种情况下直接输入会议号和密码进入 会议可也获得主持权限)

UNIVERSITY

各位老师在courses.tongji.edu.cn中确认过课程信息后,授课时无需每次都从网站进入,可直接在腾讯会议中选择课程进入会议

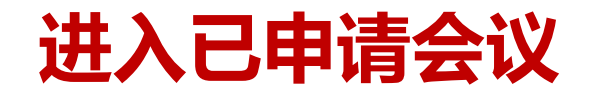

TONGJI UNIVERSITY

#### ➢ 等待至上课时间:课程开始前15分钟才能开启会议室。出现如下界面说明开启时间 未到,请等待!若课程开始前10分钟仍未自动进入,请离开会议后再次进入即可。

|                                                              | ^ |
|--------------------------------------------------------------|---|
|                                                              |   |
|                                                              |   |
|                                                              |   |
|                                                              |   |
| ① 会议未开始,等待主持人进入                                              |   |
|                                                              |   |
| 会议主题。如果是这些问题,我们就是这些问题。我们就是这些问题,我们就是这些问题。我们就是我们的问题,我们就是我们的问题。 |   |
| 开始时间。    开始时间                                                |   |
|                                                              |   |
|                                                              |   |
| 连接音师 耳像斗 聊于                                                  |   |
|                                                              |   |
|                                                              |   |
| 测试扬声器和麦克风 离开会议                                               |   |
|                                                              |   |
|                                                              |   |
|                                                              |   |
|                                                              |   |

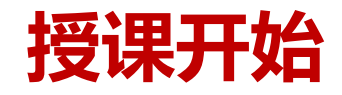

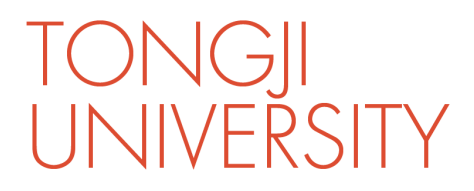

#### ▶ 会议录制: 点击"录制"。和选择"本地录制"或"云录制"

|              | 腾讯会议                                                                                                    |      | — 🗆 ×                                                                                                    |
|--------------|----------------------------------------------------------------------------------------------------|------|----------------------------------------------------------------------------------------------------|
| <b>()</b>    |                                                                                                    |      | 00:45                                                                                                    |
|              | 正在讲话:                                                                                                    |      |                                                                                                    |
|              |                                                                                                    | 自由选择 | <ul> <li>▶ 选择 "本地录制":</li> <li>课程录像会被保存在教师的电脑中,</li> <li>默认保存在 "文档/TencentMeeting"</li> <li>文件夹内 (需要在电脑上经过转码后<br/>才能得到录像)</li> </ul> |
| ●   说点什么   < |                                                                                                    |      | ▶ 选择"云录制":<br>课程录像会被保存在云端,结束录制<br>后4小时之后可以在<br>courses.tongji.edu.cn中下载                                                              |
| ● 、          | 金                 金                 金                 金                 金                 金                金                金                金                金                金                金                金                金                شرب ال |      | 结束会议                                                                                                    |

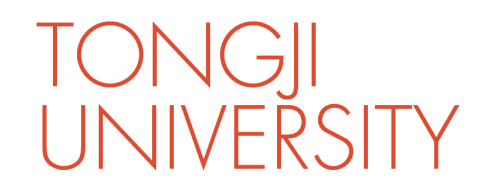

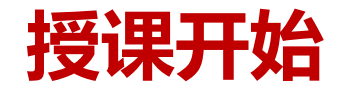

## ——设置其他参会者为"联席主持人"

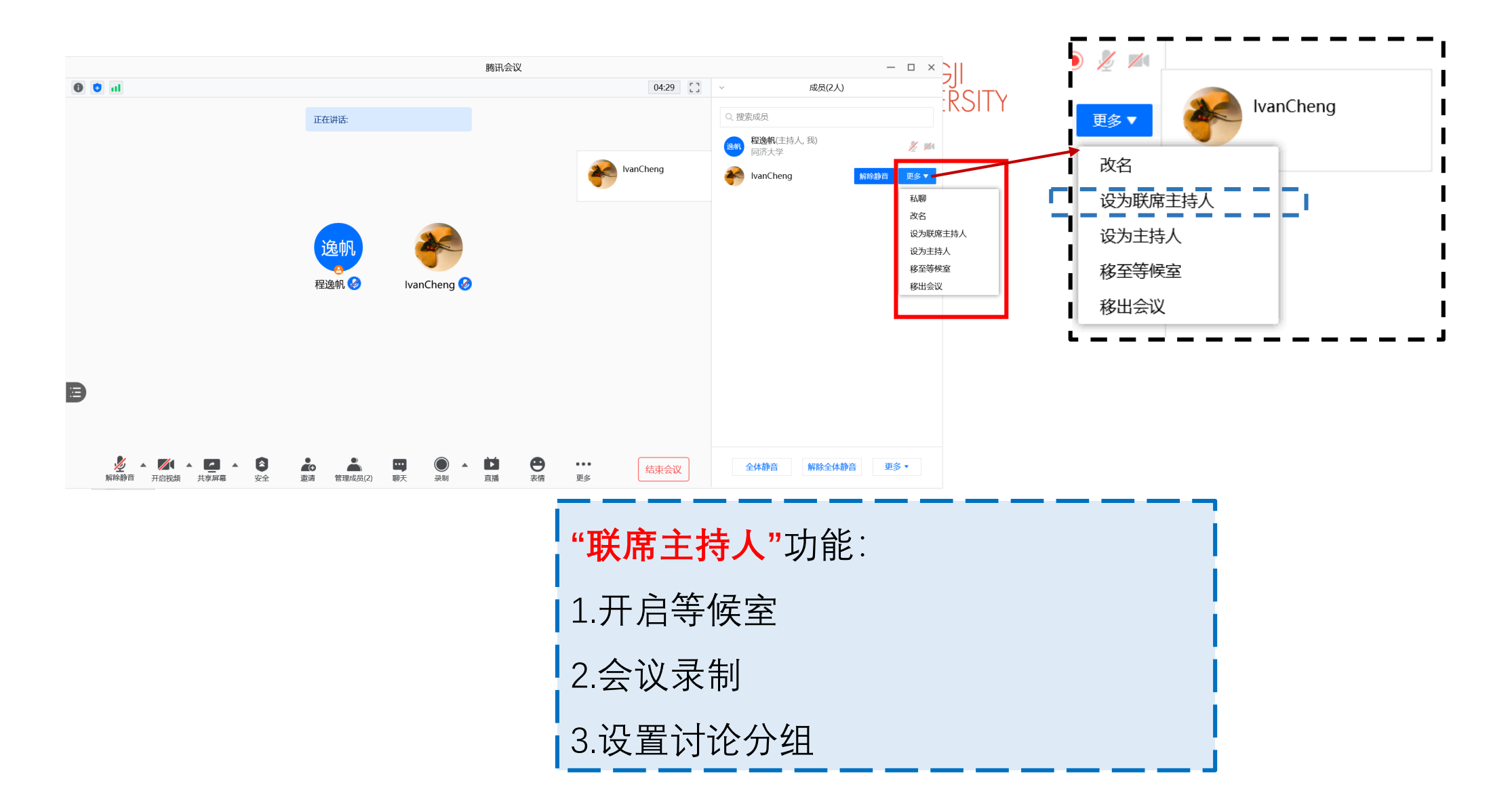

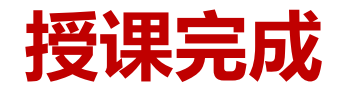

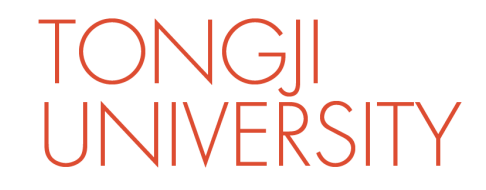

## ▶结束会议:点击"结束会议"。

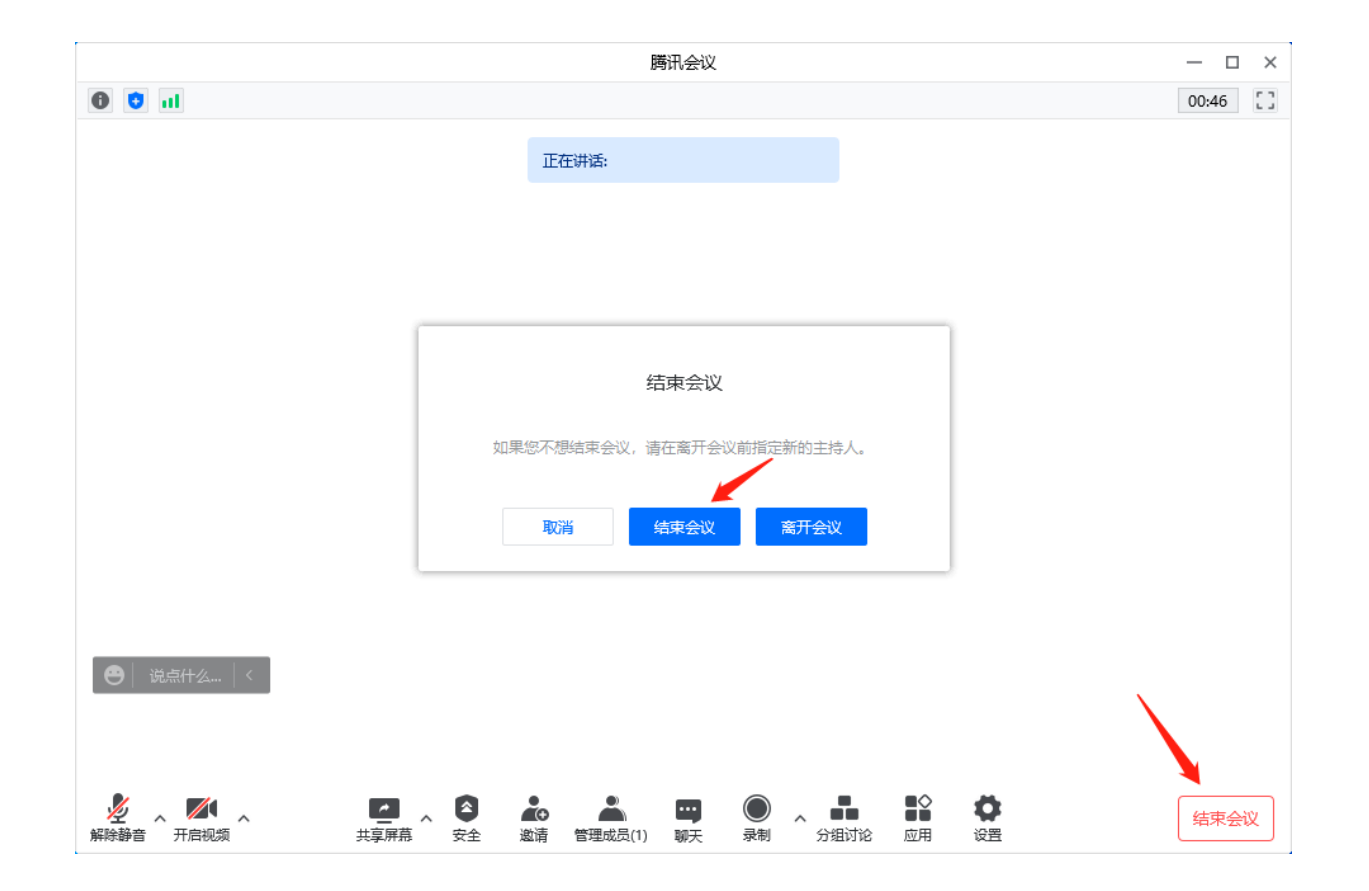

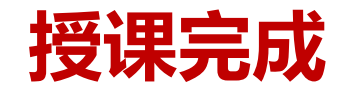

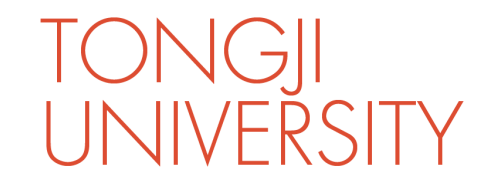

#### ▶ 录像格式转换: 在本地已录制的课堂视频将自动开始转换。

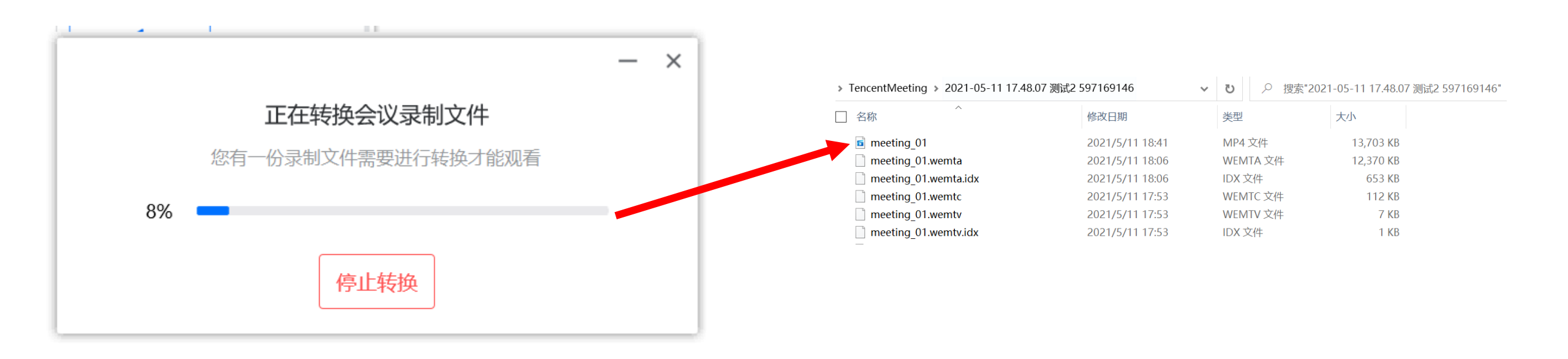

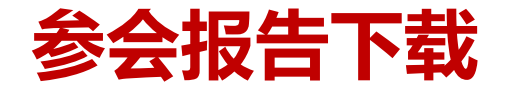

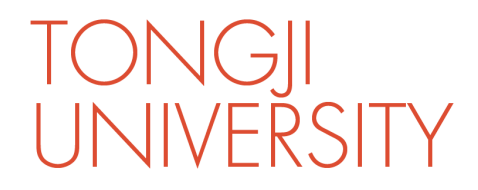

打开线上参会名单

#### ▶ 查看参会报告: 登录云课堂平台, 点击 "课后报告"——"参会报告", 点击相应课程后的放大镜。

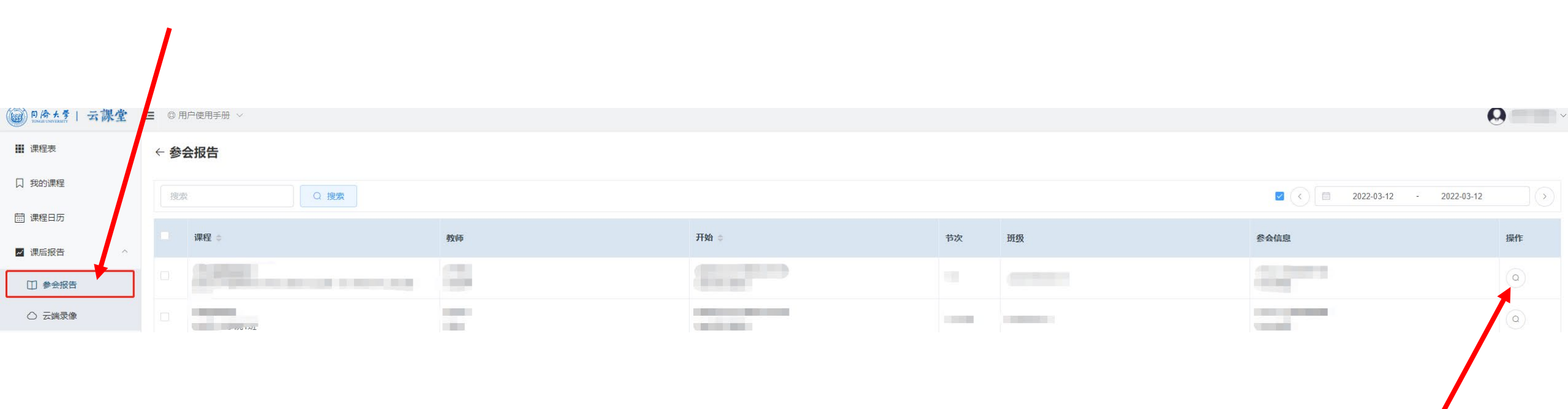

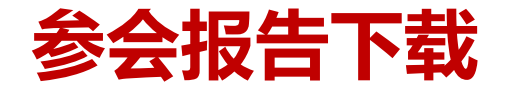

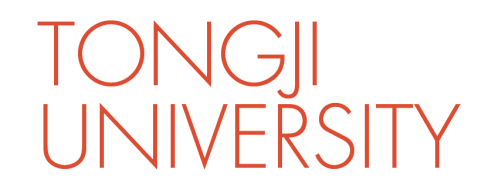

#### ▶下载参会报告:点击"下载报告"。

#### ← 参会报告

|     |                           | O 搜索                    |            |       |       |      |                     |                     | 2022-03-12 | - 2022-03-12 |
|-----|---------------------------|-------------------------|------------|-------|-------|------|---------------------|---------------------|------------|--------------|
|     | 课程:                       | 2022-03-12 08:00-12:50  |            |       |       |      |                     |                     | ×          | 操作           |
|     | 400029500<br>新时代中国        |                         |            |       |       |      |                     |                     | 1          | ٥            |
|     | 409000301<br>英语法学         | 用户id                    | 姓名         | email | 时长(分) | 入会次数 | 最早进入                | 最后离开                |            | ٩            |
| - 4 | 409000302                 | 91011                   | 高软         |       | 190   | 1    | 2022-03-12 08:52:06 | 2022-03-12 12:01:52 |            |              |
|     | 英语法学                      | 2141569                 | 2141569马原  |       | 239   | 2    | 2022-03-12 08:03:14 | 2022-03-12 12:01:46 |            | <u>a</u>     |
|     | <b>427002001</b><br>人因工程设 | WM5ViHjhbH3YXWNySY      | 2141540崔祥  |       | 201   | 1    | 2022-03-12 08:41:19 | 2022-03-12 12:01:50 |            | ٢            |
|     | 411002701                 | WMfU7tdeXVdl7yvxjb      | 2141582万舟洲 |       | 201   | 1    | 2022-03-12 08:41:33 | 2022-03-12 12:01:52 |            |              |
| 1   | 急危重症护                     | WARAhammul zivretdikeEv | 21/1576龄汗  |       | 10.9  | 7    | 2022 US 12 US-12-21 | 2022 03 12 12:01:47 | •          |              |
|     | 411002601<br>社区护理学        |                         |            |       |       |      |                     |                     |            |              |
|     | 400025500                 |                         |            |       |       |      |                     | 坐卜载报告               |            |              |
|     |                           | L Annu A de Node-       |            |       |       |      | 14 4002000001       |                     |            |              |

下载线上课程参会学生详细名单

## 云端录像下载(仅限在录制时选择了"云录制"的课程)

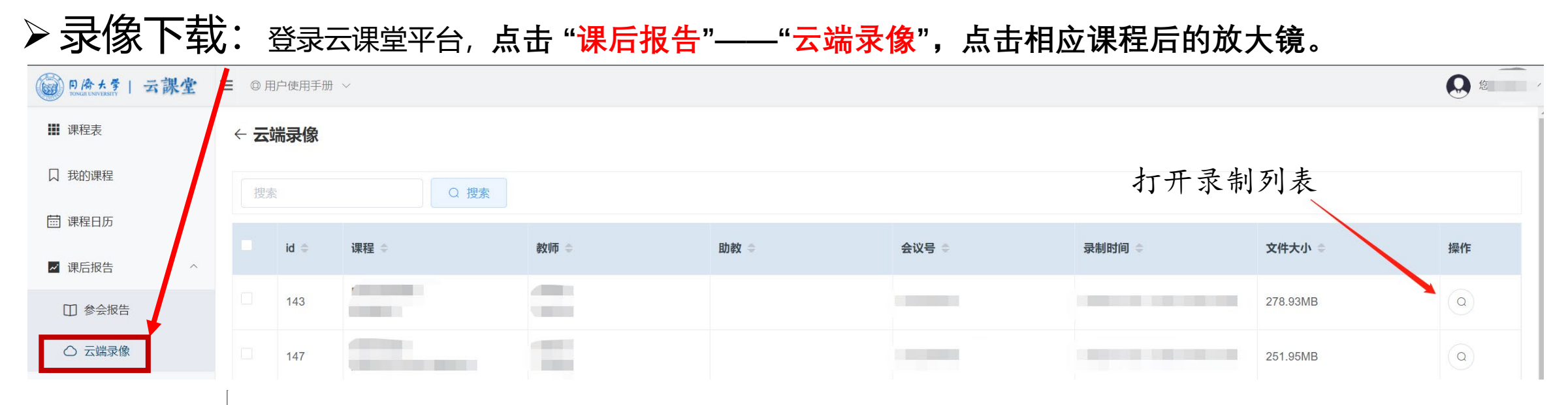

会议号 (111000)

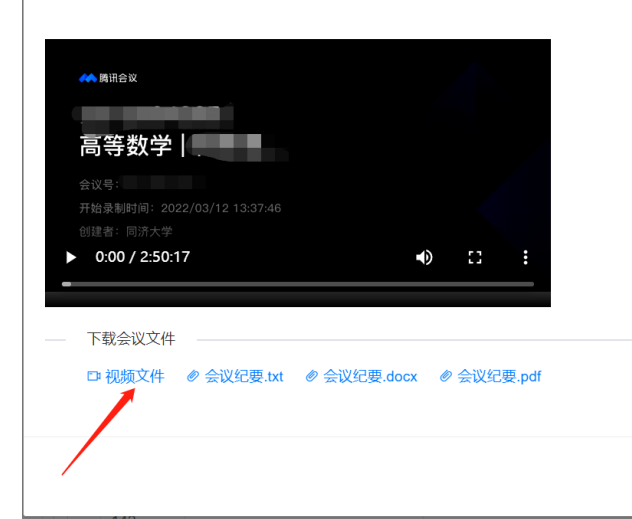

## 点击"视频文件" 下载云录制的课程录像

云端录像只有授课老师和管理员可以查看。若要分享 给学生,老师可以下载后上传到Canvas平台、V流媒体平台 等教学平台中使用。

IVFRSITY

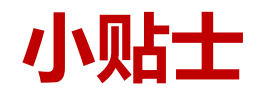

➢ 每门课程的腾讯会议号和参会密码在本学期内保持不变,可在首次登录云课堂平台 (courses.tongji.edu.cn)时将课程腾讯会议的相关信息记录保存,以后便可不必 每次都登录云课堂平台查询信息。

IONGI

UNIVERSITY

- ▶ 如果发生课程进行中教师(主持人)掉线的情况,会议室主持人将随机分配给某位 参会学生。授课教师可重新进入会议室,并提醒该同学将主持权限交还给授课教师, 并继续进行授课。
- ▶建议提前调试参与腾讯会议设备的音视频是否可用。
- > 建议将腾讯会议客户端更新到最新版本,以获得最好的使用体验。

## >信息办技术支持电话: 65983525

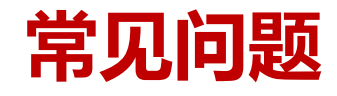

➤ Courses和Canvas平台的校外访问:上述两个平台均不需要VPN,可以直接访问,现在是访问高峰,如遇到加载不出的情况请刷新尝试。

UNIVERSITY

- ▶ 能够在Courses平台上看到课程,但在SSO登录的腾讯会议客户端上看不到:只要在 Courses上面确认有自己的课而且会议信息正确即可,课程当天都会出现在腾讯会议客户端 的列表里。因本研院数据同步方式不同,不一定同时显示。
- ▶ SSO登录是否要每次课前重复: SSO登录过一次后,腾讯会议客户端会保留状态,无需重复操作。
- ▶ 学生是否需要进行SSO登录:学生不需要SSO,学生用个人账号加入会议即可。
- ➤ 会议号和密码通知学生:学生可以自行在Courses中查找获得会议信息。为保证收到通知, 老师可以通过Canvas课程公告或者微信群、QQ群通知学生。
- ▷ SSO登录后的腾讯会议客户端不能创建快速会议或预约会议,如有需求请退出登录并使用 微信或手机号登录个人版使用。注意授课时仍需切换回SSO登录以获取主持权限。

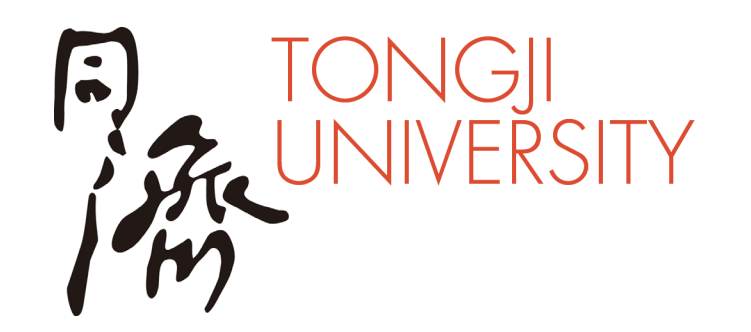

# 谢谢